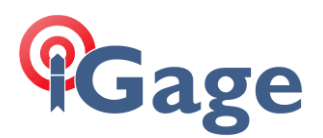

## Setting up an SP80 using SurveyPro as a Network Rover

By: Mark Silver, ms@igage.com Date: 9 January 2015

Rev: 002

🗱 🎦 帐 🎟 16:07

**Receiver Profiles** 

>

Step by Step instructions for setting up a SP80 in SurveyPro as a Network Rover.

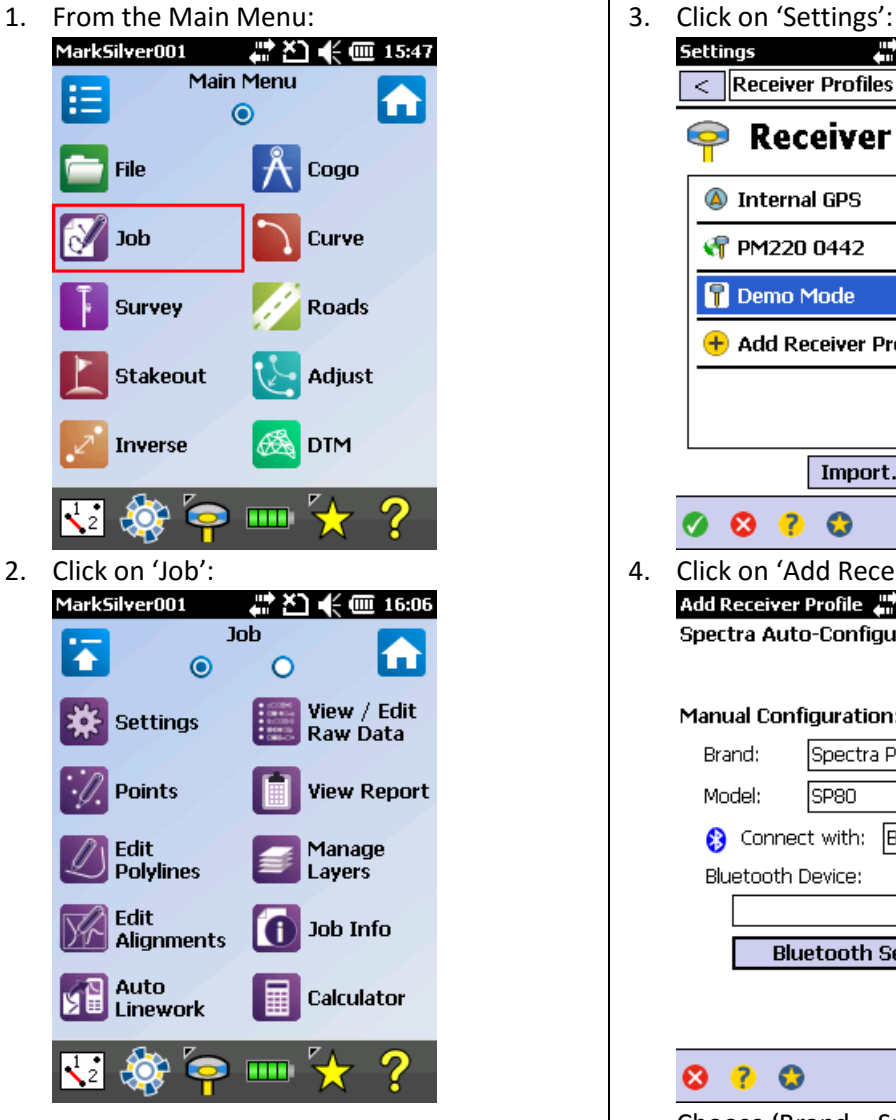

\_ 🔕 Internal GPS PM220 0442 \_ ٥ 📍 Demo Mode \_ Ö 🕂 Add Receiver Profile... Import... Export... 😣 🕐 🚷 4. Click on 'Add Receiver Profile...': Add Receiver Profile 讲 🎦 帐 🎟 16:07 Spectra Auto-Configure: Start > Manual Configuration: Brand: Spectra Precision Model: SP80 😢 Connect with: Bluetooth Bluetooth Device: Bluetooth Settings... Connect > ? 🗘

Choose 'Brand = Spectra Precision' and 'Model =- SP80'.

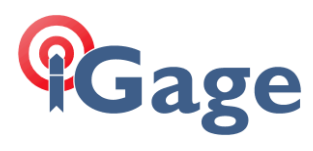

| 5. | Click on 'Bluetooth Settings'               | 8. | Click 'Add Selected':                       |
|----|---------------------------------------------|----|---------------------------------------------|
|    | Bluetooth Instrumer 🚛 🎦 📢 🎟 16:08           |    | Set PIN                                     |
|    |                                             |    | Name: <u>BP_500055</u>                      |
|    |                                             |    | Set Bluetooth PIN:                          |
|    |                                             |    |                                             |
|    |                                             |    |                                             |
|    |                                             |    |                                             |
|    |                                             |    |                                             |
|    |                                             |    |                                             |
|    | Start Scan                                  |    |                                             |
|    | Windows Bluetooth                           |    |                                             |
|    | ⊗ ?                                         |    | 🐑 😣 🥐                                       |
| 6. | Click on 'Start Scan'                       |    | Leave 'Set Bluetooth PIN' unchecked.        |
|    | Bluetooth Scan 🛛 🦨 🎦 🗲 🏛 16:08              | 9. | Click the green check mark in lower left    |
|    | Please Wait                                 |    |                                             |
|    | searching for new Bidecooth devices         |    | Spectra Auto-Configure:                     |
|    |                                             |    | Start >                                     |
|    |                                             |    | Manual Configuration: —————                 |
|    |                                             |    | Brand: Spectra Precision 💽                  |
|    | ••                                          |    | Model: SP80                                 |
|    |                                             |    | 😮 Connect with: Bluetooth 🔣                 |
|    | Select All Select None                      |    | SP 500055 (B0B4486E6BA2):                   |
|    | Rescan Add Selected                         |    | Bluetooth Settings                          |
|    | ⊗ ?                                         |    | Connect >                                   |
| 7. | Wait for search to complete:                |    |                                             |
|    | Bluetooth Scan 📰 🎦 🌪 🎟 16:09                |    |                                             |
|    | MARK13                                      |    | Make sure the new device is selected in the |
|    | SP_500055                                   |    | Bluetooth Device: dropdown list.            |
|    |                                             |    |                                             |
|    |                                             |    |                                             |
|    |                                             |    |                                             |
|    |                                             |    |                                             |
|    |                                             |    |                                             |
|    | Select All Select None                      |    |                                             |
|    | Rescan Add Selected                         |    |                                             |
|    | 8 ?                                         |    |                                             |
|    | Then check the box next to the SP80 (if you |    |                                             |

Then check the box next to the SP80 (if you have more than one SP80, click them all)

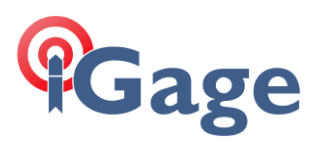

| 10. | Click on the 'Conne       | ect >' button:           | l          |
|-----|---------------------------|--------------------------|------------|
|     | New Receiver              |                          |            |
|     |                           |                          |            |
|     | Grand Setup Type: Network | ork Rover 🔃              |            |
|     | Elevation Mask: 8         |                          |            |
|     |                           |                          |            |
|     |                           |                          |            |
|     |                           |                          |            |
|     |                           |                          |            |
|     |                           |                          |            |
|     | Set to OFF r              | node                     |            |
|     | • • •                     |                          |            |
|     |                           |                          |            |
|     | On the 'Survey' tak       | , select 'Setu           | p Type =   |
|     | Network Rover' an         | d set the elev           | ation mask |
| 11  | to something reaso        | onable.<br>top to move t | o the next |
| 11. | setun tah:                |                          |            |
|     | New Receiver              | Ž] <b>€ @</b> 16:14      |            |
|     | < Modem                   | <b>I</b> >               |            |
|     | 🔇 Modem: 🛛 Internal V     | Vi-Fi 💽                  |            |
|     | 🔽 Enable Wi-Fi            |                          |            |
|     |                           | WPA2-PSK                 |            |
|     | III MIFI-AFO3FB           | WPA/WPA                  |            |
|     | JUSAXROMNEY               | WPA2-PSK<br>WPA2-PSK     |            |
|     | M bearerOFtheBURDEN       | N WPA2-PSK               |            |
|     | CableWiFi                 | Open<br>WPA2-PSK         |            |
|     |                           |                          |            |
|     | Refresh                   | Add                      |            |
|     | 📀 😣 📀                     |                          |            |

Change the 'Modem' to 'Internal Wi-Fi'; this will turn on the WiFi device inside of the SP80 head so we can connect it to your Wi-Fi Hotspot.

12. Click and HOLD on the access point you want to connect to:

| New Receiver 🛛 💭 🎽       | ) 📢 🎟 16:15 |
|--------------------------|-------------|
| < Modem                  | <b>V</b> >  |
| 🔇 Modem: 🛛 Internal Wi-I | Fi 🔳        |
| 🔽 Enable Wi-Fi           |             |
| III IGAGE                | WPA2-PSK    |
| MiFi-AF03FB              | nect PSK    |
| III SAXRGUEST            | WPA2-PSK    |
| 👬 bearerOFtheBURDEN      | WPA2-PSK    |
| 👬 CableWiFi              | Open        |
| , ill                    | WPA2-PSK    |
|                          |             |
| Refresh                  | Add         |
| Ø 😣 ?                    |             |

A 'Connect' box will be shown, click on 'Connect'

13. On the Network ID dialog:

| Add Wi-Fi Network | 🛱 🎦 🗲 🎟 16:16 |
|-------------------|---------------|
| Network SSID:     |               |
| MiFi-AF03FB       |               |
| Security:         |               |
| WPA2-PSK          | V             |
| Key:              |               |
| E6E               |               |
|                   |               |
|                   |               |

| 123 | 1  | 1 | 2  | 3 | 4  | 5  | 6 6 | 7   | 8 ' | 9  | 0 | - | = | +  |
|-----|----|---|----|---|----|----|-----|-----|-----|----|---|---|---|----|
| Tal | 2  | q | W  | 1 | 9  | r  | t   | y   | u   | i  | 0 | р | ] | ]  |
| CA  | P  | а |    | 5 | d  | f  | g   | h   | j   | k  | Ι | ; | • | Τ  |
| Shi | ft | Z | 2  | х | C  | T٧ | Ľ   | 1 0 | ח ר | n, |   | 1 | 1 | ÷- |
| Ctl | á  | ü | `  |   | ١  |    |     |     |     |    | Ť | Ť | ← | →  |
|     |    | 6 | •  | 6 | 2  |    |     |     |     |    |   |   | Æ | 8  |
| v   |    | ч | ۷. |   | i. |    |     |     |     |    |   |   |   |    |

enter the Wi-Fi key for your device (obfuscated above).

14. Click the green check mark in lower left corner:

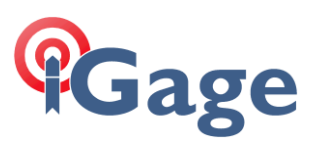

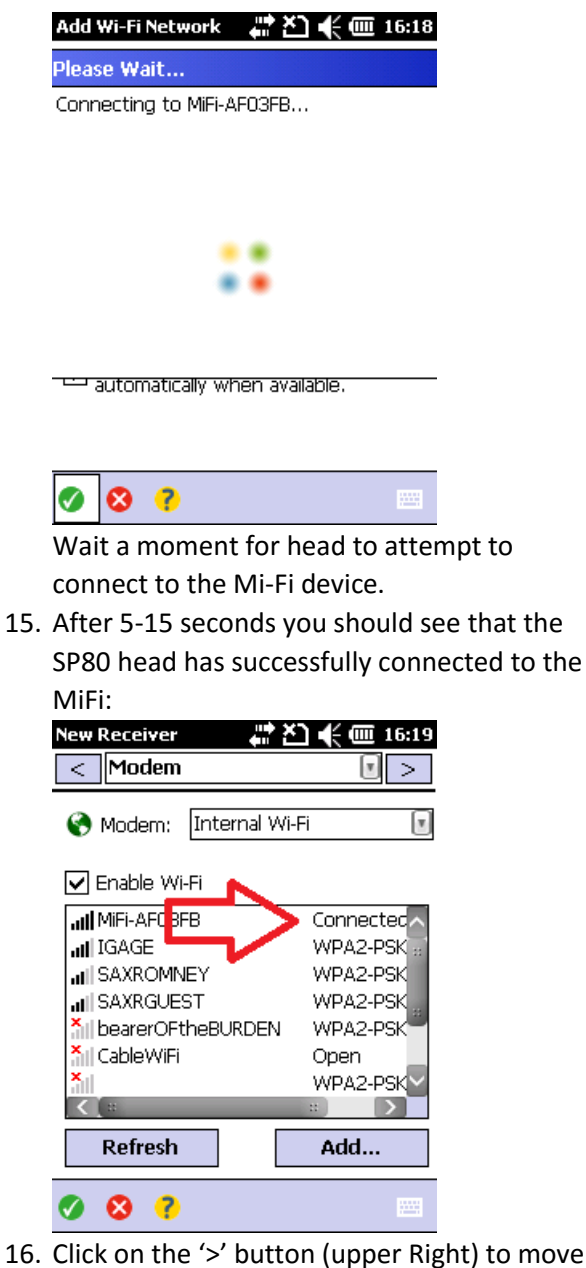

16. Click on the '>' button (upper Right) to move to the 'General' tab:

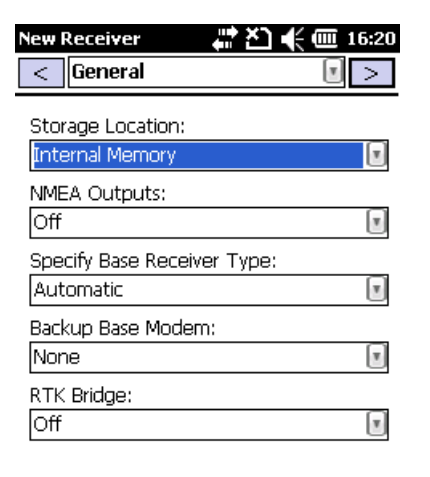

4

### ✓ S ? Check settings...

- 17. You can optionally click on the '>' button (upper Right) to move to the rest of the setup tabs, typically no other settings will need to be changed:

| Enter a name for this receiver: |
|---------------------------------|
| 3P80 0055 Net                   |
|                                 |
|                                 |
|                                 |
|                                 |
|                                 |
| Save                            |

😣 🥐 😳

The default Receiver Profile Name is usually adequate and will not need to be changed.

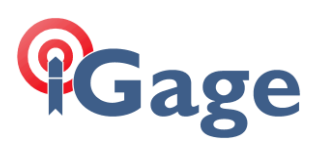

19. Click the 'Save' button: Settings 🛛 👫 🎦 🗲 🎹 16:26 < Receiver Profiles **Receiver Profiles** 🔕 Internal GPS \_ ኛ PM220 0442 \_ 0 📍 Demo Mode O 🐨 SP80 0055 Net 🕂 Add Receiver Profile... Import... Export... Ø 😣 🥐 🚯

You have created a new Receiver Profile for the SP80.

20. Next we need to make/edit the Network definition. Click on the '>' button to move to the next settings tab:

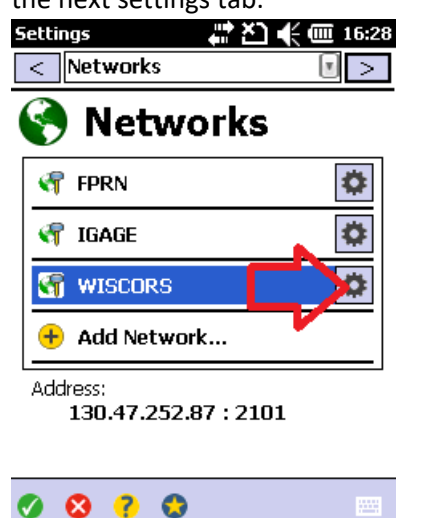

21. If the network you want to connect to is already defined, click on the 'Gear' button to the right of the correct network. If the network is not defined, click on 'Add Network...':

| Network Set | tings 💦 👫 🎦 📢 🎟 16:30  |
|-------------|------------------------|
| Name:       | WISCORS                |
| ኛ Setup T   | ype: Network Rover 🛛 💽 |
| Server Type | Automatic 🔻            |
| Address:    | 130.47.252.87          |
| Port:       | 2101                   |
| User Name:  | bls/blakeslee          |
| Password:   | *****                  |
| Force NT    | RIP Password           |

# 

Set all of the settings to match your network. Use caution on the User Name and Password as they are case sensitive.

22. Click the green check mark to return to the Network Settings tab:

| Settings 👘                  | 🞦 🗲 🎟 16:32 |
|-----------------------------|-------------|
| < Networks                  | • >         |
| 🔇 Networl                   | (S          |
| 🖣 FPRN                      | \$          |
| 🖣 IGAGE                     | •           |
| 🕤 WISCORS                   | \$          |
| 🕂 Add Network               |             |
| Address:<br>130.47.252.87 : | 2101        |

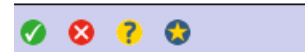

23. You can optionally use the '>' button to cycle through all of the settings tabs. When you are complete, click on the green check mark (lower left corner) to return to the main menu.

### Testing the Network Configuration

 First look at the display on the SP80. The SP80 should be connected to the WiFi source and a solid, non-blinking WiFi icon will indicate this:

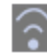

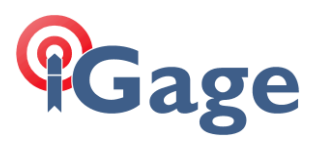

2. From the 'Survey' or optionally the 'Home'

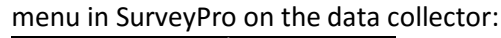

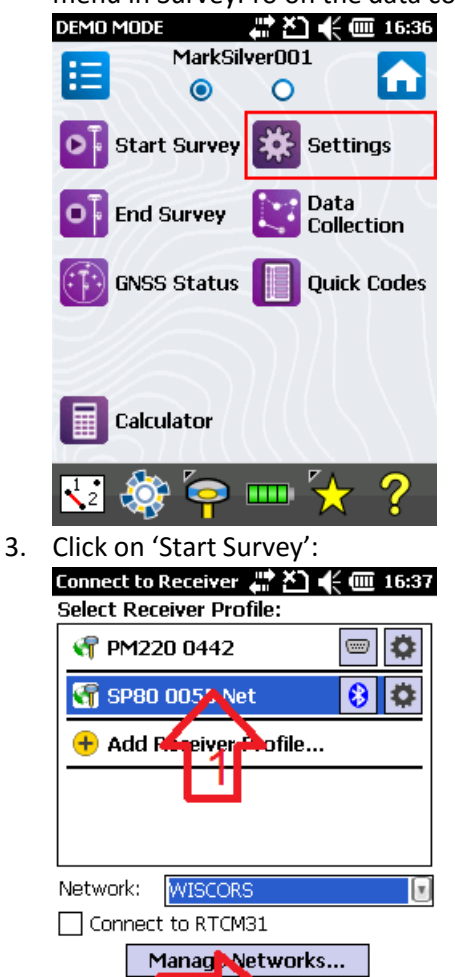

First click on the correct Receiver Profile (SP80 in this case), then choose the correct Network in the drop down box.

?

8

Connect

 Click on the 'Connect >' button. After a moment you will be shown the Mount Table

#### that has been downloaded from the server: Connect to Receiver # 참 속 16:40

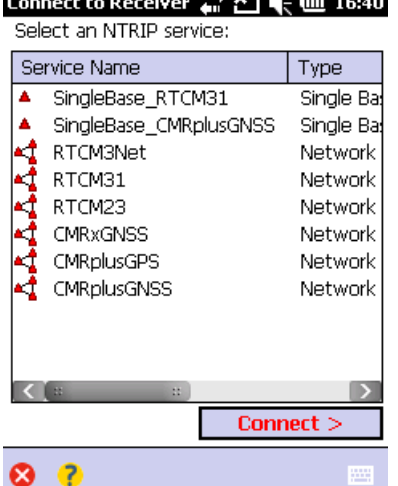

 Click on the correct mount point (usually RTCM31)

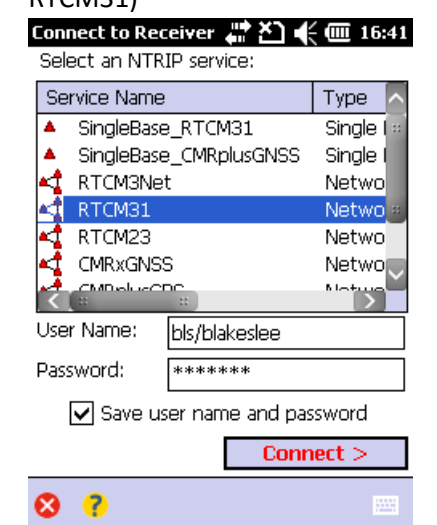

Verify the 'User Name', assume the Password is correct.

6. Click on the 'Connect >' button:

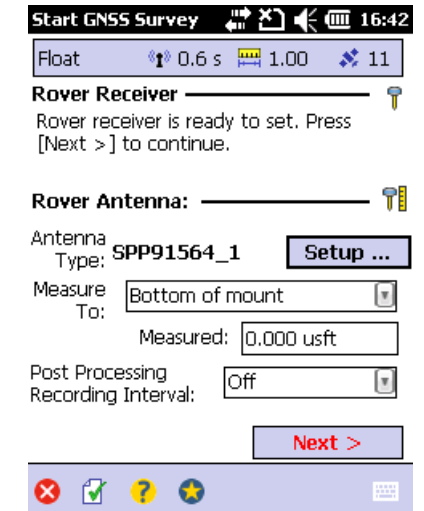

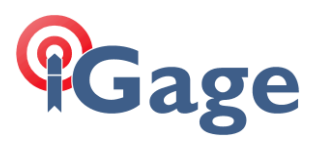

Wait for 'Rover receiver is ready to set...' message.

Notes that if you are receiving corrections then the receiver will display 'FLOAT' and the latency will be less than 3 seconds:

| Start GNSS Survey 🛛 👫 🎦 🌪 🎹 16:42                                                 |
|-----------------------------------------------------------------------------------|
| Float 🛛 👔 0.6 s 🔛 1.00 💉 11                                                       |
| Rover Receiver P<br>Rover receiver is ready to set. Press<br>[list >] to commune. |
| Status Latency<br>Rover Antenna: — 1                                              |
| Antenna<br>Type: SPP91564_1 Setup                                                 |
| Measure Bottom of mount 💽                                                         |
| Measured: 0.000 usft                                                              |
| Post Processing<br>Recording Interval:                                            |
| Next >                                                                            |
| 😢 🖌 ? 😒 🚥                                                                         |

7. Wait for the receiver to show 'FIXED'

| Fix                                             | 📲 1.8 s 🛱                                                                                                    | 🛱 0.02 🛛 ጰ 10                                                                                                    |
|-------------------------------------------------|----------------------------------------------------------------------------------------------------|----------------------------------------------------------------------------------------------------|
| Rover Ro<br>Rover is r<br>base poir<br>continue | e <b>ceiver</b><br>ready to start a<br>nt '23'. Press [F                                                                 | survey with<br>inish] to                                                                                                    |
| Rover A                                         | ntenna: ——                                                                                                    | î                                                                                                    |
| Antenna<br>Type: <sup>3</sup>                   | SPP91564_1                                                                                                    | Setup                                                                                                    |
| Measure                                         | Bottom of ma                                                                                                    | ount 💽                                                                                                    |
| 10.                                             | Measured:                                                                                                    | 0.000 usft                                                                                                    |
| Post Proc<br>Recording                          | essing Of<br>J Interval: Of                                                                                              | f 🔳                                                                                                    |
|                                                 |                                                                                                    | Finish                                                                                                    |
| 8                                               | <b>?</b>                                                                                                    | ×22                                                                                                    |
| Click 'F                                        | INISH >'                                                                                                    |                                                                                                    |
| Data Co                                         | ollection                                                                                                    | #ど€@17                                                                                                    |
| 🥹 Fixe<br>N: 7,4:                               | ed <b>1</b><br>37,102.89                                                                                                 | ) 1.6 s 🛛 🕺 10<br>📟 0.03                                                                                                    |
| E: 1,5<br>El: 4,2                               | 40,790.65<br>38.07                                                                                                    | <u>]</u> 0.05<br>PDOP: 1.6                                                                                                    |
| E: 1,5<br>El: 4,2<br>Poi                        | 40,790.65<br>88.07<br>nt:                                                                                                | 0.05<br>PDOP: 1.6                                                                                                    |
| E: 1,5<br>El: 4,2<br>■ Poi                      | 40,790.65<br>88.07<br>nt:<br>zription: SS                                                                                | 0.05<br>PDOP: 1.6                                                                                                    |
| E: 1,5<br>EI: 4,2<br>■ Poi<br>▶ Desc<br>Set I   | 40,790.65<br>88.07<br>nt:<br>ription: SS<br><b>-IR</b> 0.000 us                                                          | I     0.05       PDOP: 1.6       1       •       •       •       •       •       •                                                                                                    |
| E: 1,5<br>EI: 4,20<br>● Poi<br>● Desc<br>Set I  | 40,790.65<br>38.07<br>nt:<br>:ription: SS<br><b>-IR</b> 0.000 us<br><b>opo SS</b>                                        | O.05 PDOP: 1.6 I Vertical Point                                                                                                    |
| E: 1,5<br>EI: 4,21<br>Poi<br>Desc<br>Set I      | 40,790.65<br>38.07<br>nt:<br>_ription: SS<br>-IR 0.000 us<br>opo SS [<br>Offse                                           | I   0.05     PDOP: 1.6     I     I                                                                                                    |
| E: 1,5<br>El: 4,20<br>▶ Desc<br>Set I           | 40,790.65<br>88.07<br>nt:<br>ription: SS<br><b>HR</b> 0.000 us<br><b>opo SS</b> [<br><b>Offse</b><br>out <b>E</b> Result | [] 0.05<br>PDOP: 1.6 [ ] [ ] |

You are ready to survey!

7